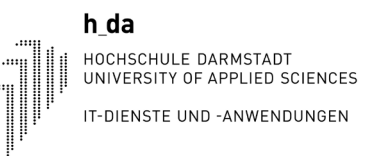

# **my.h-da - Mein Hochschulportal** Bescheinigungen und Quittungen ausdrucken

Für Studierende

Stand: Mai 2021 V2

Hochschule Darmstadt

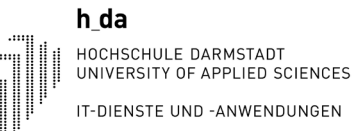

#### 1. Anmelden an my.h-da - Mein Hochschulportal und Studienservice auswählen

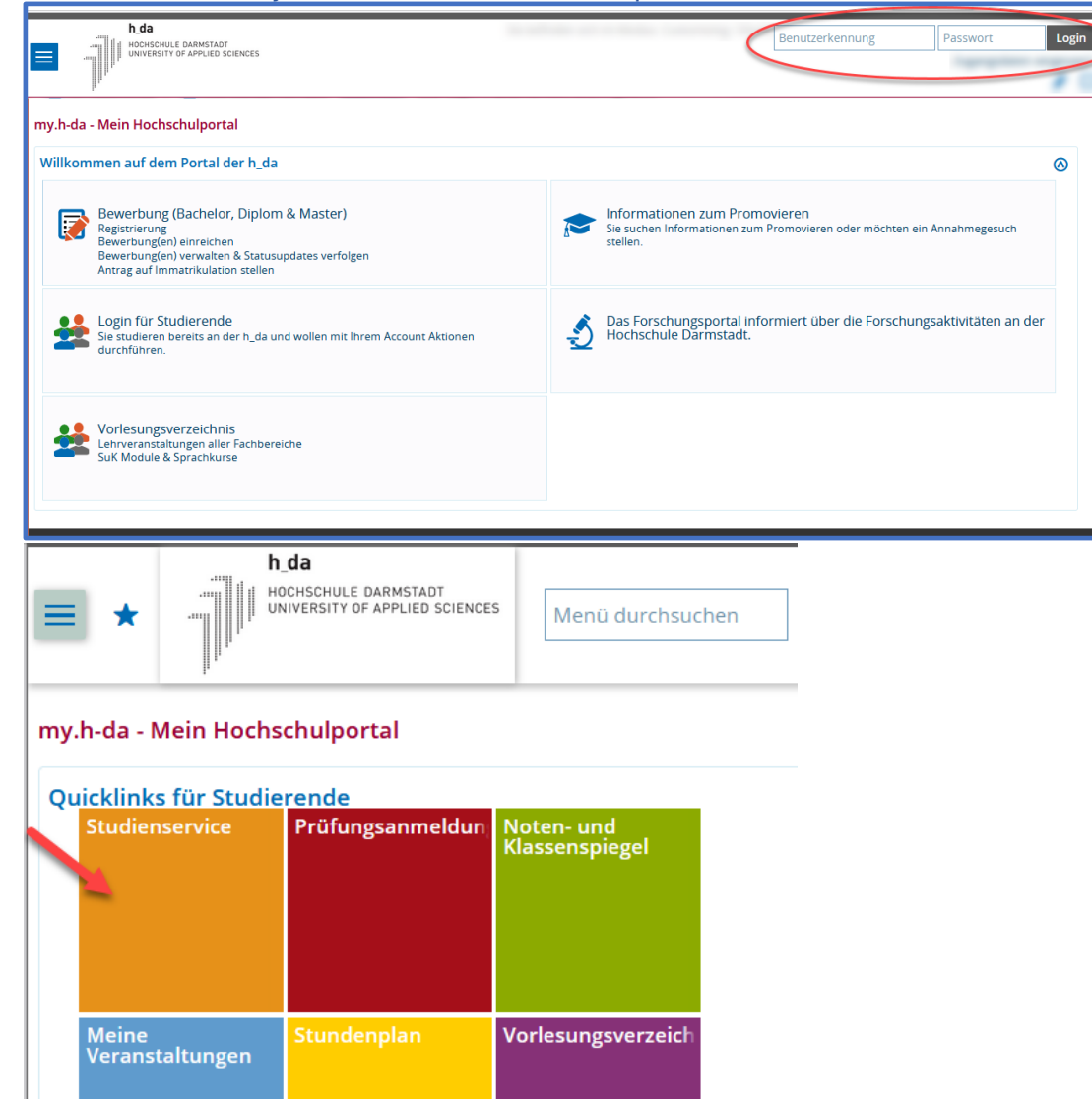

Die Anmeldung an my.h-da – Mein Hochschulportal erfolgt oben rechts mit Ihrer h\_da Benutzer-ID und dem dazugehörigen Kennwort über <u>my.h-da.de</u>

Es gibt verschiedene Navigationswege, um Bescheinigungen auszudrucken(vergl. Überblick). Hier wird direkt der Quicklink auf Studienservice ausgewählt.

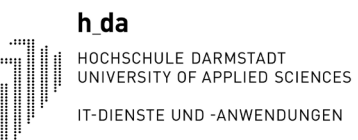

## 2. Studienbescheinigung ausdrucken

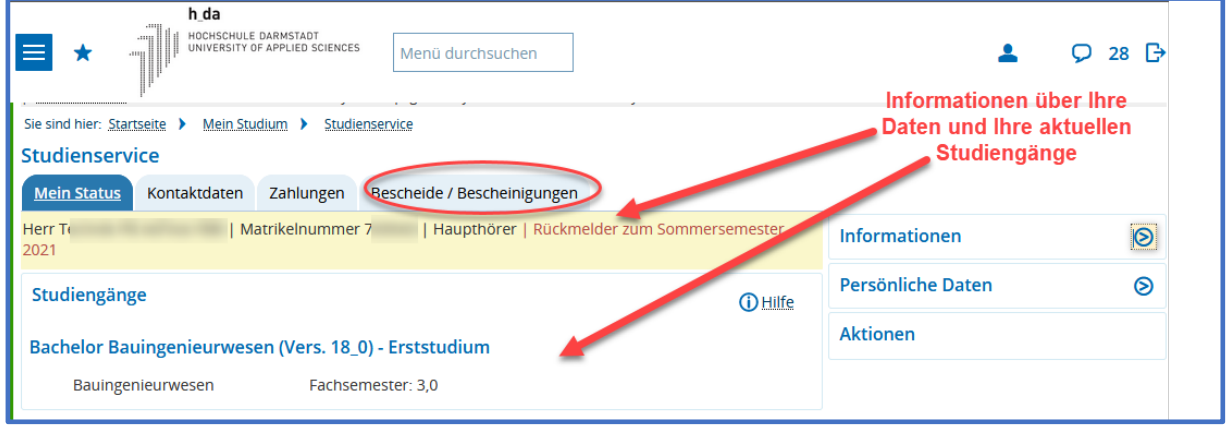

Hier sehen Sie unter den Reitern Ihre Daten und darunter die Studiengänge, bei denen Sie eingeschrieben sind. Klicken Sie nun auf den Reiter Bescheide / Bescheinigungen

| Studienservice |              |           |                             |                 |
|----------------|--------------|-----------|-----------------------------|-----------------|
| Mein Status    | Kontaktdaten | Zahlungen | Bescheide / Bescheinigungen |                 |
| Bescheide      |              |           |                             | Bescheinigungen |

Bestätigung: 
Schließen [ESC]

Klicken Sie nun auf die Bescheinigung, die Sie als PDF herunterladen möchten. Über den Browser wird Ihnen nun der Download zur Verfügung gestellt.

Diese Bestätigung erscheint, wenn die Bescheinigung erstellt werden konnte.

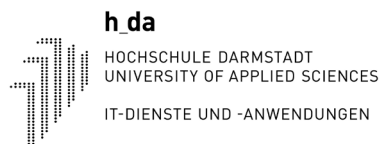

# my.h-da Bescheinigungen und Quittungen für Studierende

## Quittungen

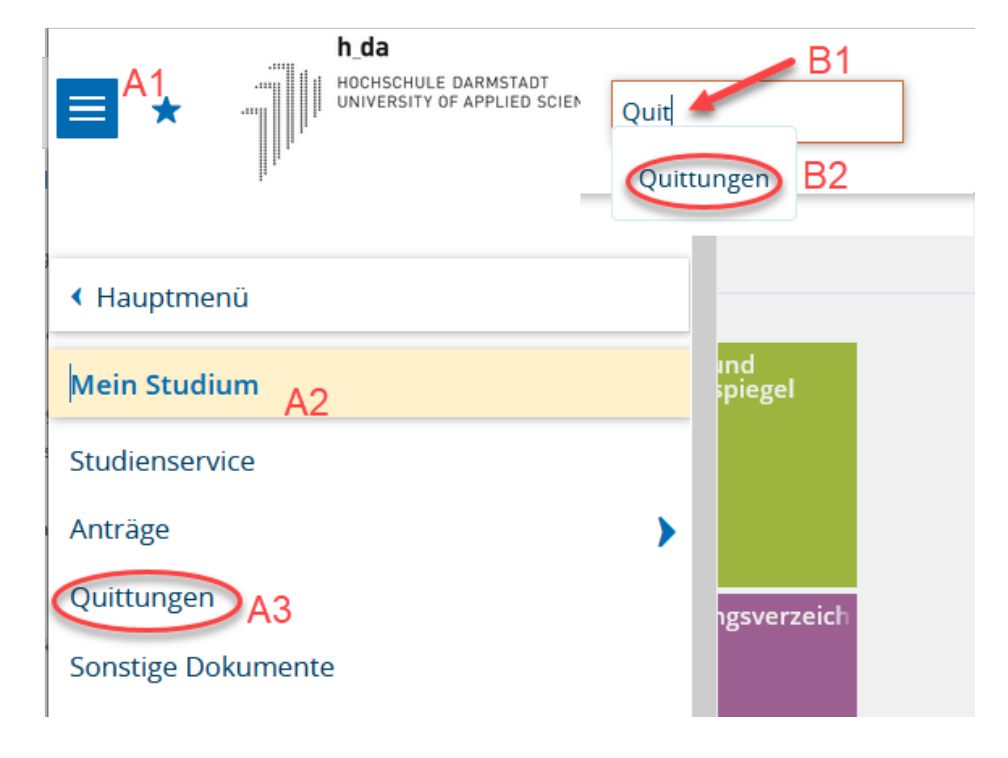

Quittungen von Semesterbeiträgen, die vor dem Wintersemester 2021 gezahlt wurden, erhalten Sie, in dem Sie auf das Sandwichmenü (A1), Mein Studium (A2) und Quittungen (A3) gehen oder im Feld "Menü durchsuchen" (B1 und B2) "Quittung" eingeben.

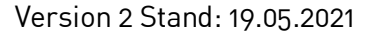

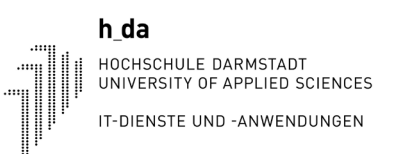

## my.h-da Bescheinigungen und Quittungen für Studierende

### Zurück zur Startseite oder Abmelden

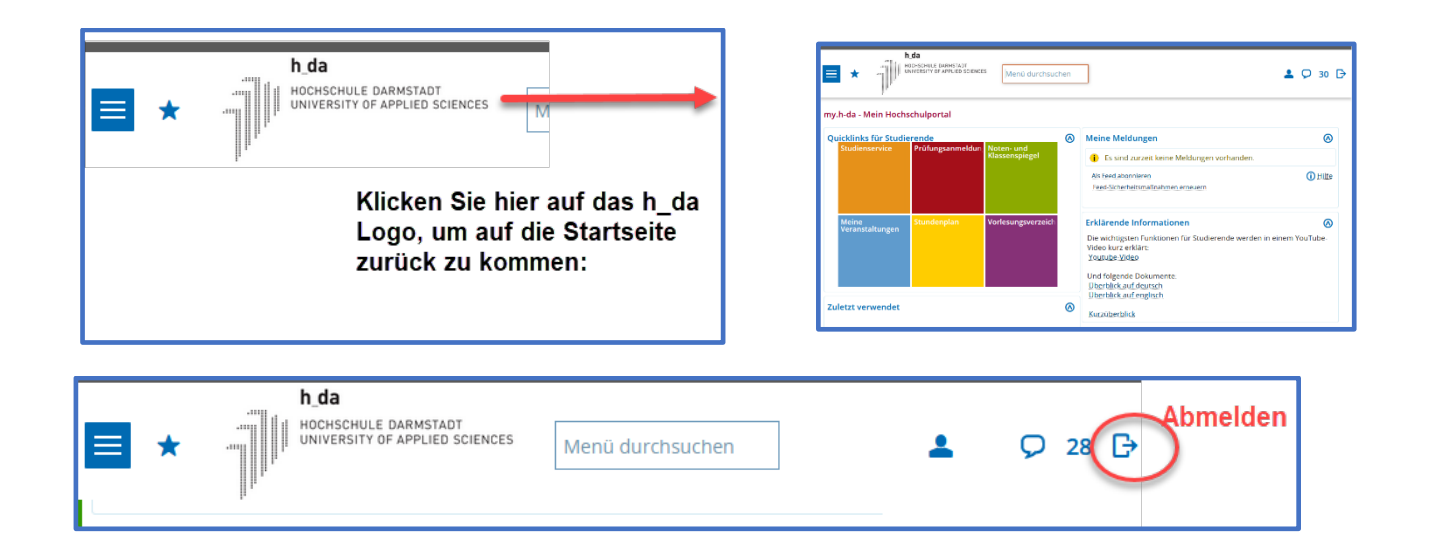

Durch Klicken auf das h\_da Logo kommen Sie immer zurück zur Startseite.

Zum Abmelden aus my.h-da – Mein Hochschulportal klicken Sie oben rechts auf das entsprechende Symbol.